# Stappenplan – Digitale machtiging via Studielink (KVA4)

Let op: betalen met digitale machtiging is alleen mogelijk als je een Nederlandse bankrekening hebt. Als iemand anders (bijvoorbeeld je vader/moeder) voor je gaat betalen, dan moet deze persoon ook een Nederlandse bankrekening EN een eigen DigiD hebben.

→ Stap 1: Ga naar 'Mijn To Do lijst' en klik op 'Voer je betaalgegevens in'. (Dit is pas mogelijk nadat je je vooropleiding hebt ingevoerd, en een verzoek tot inschrijving hebt gedaan voor de opleiding die je wilt gaan volgen).

| 🗕 Mijn To Do lijst                                                                           |                         | (1 acti                                                                             |
|----------------------------------------------------------------------------------------------|-------------------------|-------------------------------------------------------------------------------------|
| Opleidingsnaam 🔺                                                                             | Onderwijsinstelling     | Vereiste actie                                                                      |
| Bachelor of Fine Art                                                                         |                         | <u>Voer je betaalgegevens in</u>                                                    |
| 🛨 Mijn ontvangen                                                                             | berichten               | (2 ongeleze                                                                         |
| <ul> <li>➡ Mijn ontvangen</li> <li>➡ Mijn opleidinger</li> </ul>                             | berichten<br>1          | (2 ongeleze<br><u>Nieuwe inschrijving toevoeg</u> e                                 |
| <ul> <li>➡ Mijn ontvangen</li> <li>➡ Mijn opleidinger</li> </ul>                             | berichten<br>1          | (2 ongeleze<br><u>Nieuwe inschrijving toevoeg</u> e                                 |
| <ul> <li>➡ Mijn ontvangen</li> <li>➡ Mijn opleidinger</li> <li>➡ Mijn vooropleidi</li> </ul> | berichten<br>1<br>ingen | (2 ongeleze<br><u>Nieuwe inschrijving toevoege</u><br><u>Vooropleiding toevoege</u> |

→ Stap 2: Geef aan of je zelf gaat betalen of iemand anders het collegegeld voor jou zal betalen.

| Invullen betaalgeg            | evens                                                                                                    |  |  |
|-------------------------------|----------------------------------------------------------------------------------------------------|--|--|
|                               |                                                                                                    |  |  |
|                               |                                                                                                    |  |  |
|                               |                                                                                                    |  |  |
|                               |                                                                                                    |  |  |
|                               |                                                                                                    |  |  |
| Bekijk voordat je verder gaat | wat de procedure is om het collegegeld te betalen bij de hogeschool of universiteit.                                 |  |  |
| LET OP: Met het invullen van  | onderstaande betaalgegevens heb je nog niet automatisch voldaan aan je                                               |  |  |
| betaalverplichting. Houd de a | betaalverplichting. Houd de aanwijzingen van je onderwijsinstelling en/of Studielink in de gaten en voer deze altijd |  |  |
| direct uit.                   |                                                                                                    |  |  |
| Informatie van de onderwijsir | stelling over het collegegeld                                                                                        |  |  |
| monnate variae onderrigen     | Stelling over het collegegela                                                                                        |  |  |
|                               |                                                                                                    |  |  |
|                               |                                                                                                    |  |  |
| Defeire estis as add          |                                                                                                    |  |  |
| Betalen collegegeld           |                                                                                                    |  |  |
| <b></b>                       |                                                                                                    |  |  |
| * Wie betaalt het collegegeld | Ik betaal zelf                                                                                                    |  |  |
|                               | Iemand anders betaalt                                                                                                |  |  |
|                               |                                                                                                    |  |  |
|                               |                                                                                                    |  |  |
|                               |                                                                                                    |  |  |
|                               |                                                                                                    |  |  |
| Annuleren                     | Bevestigen                                                                                                    |  |  |
|                               |                                                                                                    |  |  |

# WANNEER JIJZELF BETAALT:

→ Stap 3: Geef aan dat je via een Nederlandse bankrekening betaalt.

| Invullen betaalgege                                                                                                    | vens                                                                       |  |  |  |  |
|----------------------------------------------------------------------------------------------------|----------------------------------------------------------------------------|--|--|--|--|
| Bekijk voordat je verder gaat wat de procedure is om het collegegeld te betalen bij de hogeschool of universiteit.<br>LET OP: Met het invullen van onderstaande betaalgegevens heb je nog niet automatisch voldaan aan je<br>betaalverplichting. Houd de aanwijzingen van je onderwijsinstelling en/of Studielink in de gaten en voer deze altijd<br>direct uit.<br>Informatie van de onderwijsinstelling over het collegegeld |                                                                            |  |  |  |  |
| Betalen collegegeld                                                                                                    |                                                                            |  |  |  |  |
| * Wie betaalt het collegegeld                                                                                                    | Ik betaal zelf                                                             |  |  |  |  |
|                                                                                                    | Iemand anders betaalt                                                      |  |  |  |  |
| * Betaling                                                                                                    | Via een Nederlandse bankrekening                                           |  |  |  |  |
|                                                                                                    | <ul> <li>Via een niet-Nederlandse bankrekening (zelf overmaken)</li> </ul> |  |  |  |  |
|                                                                                                    |                                                                            |  |  |  |  |

→ Sta 4: Geef aan dat je per digitale machtiging wilt betalen. Vul je (bank)rekeningnummer in. Geef ook aan of je wel/niet in termijnen wilt betalen. Nadat je de gegevens hebt gecontroleerd, druk je op 'Bevestigen'.

¥

## Invoeren betaalgegevens

Maak hieronder een keuze uit de betaalwijzen die deze onderwijsinstelling biedt.

\* Via welke betaalwijze 💿 Digitale machtiging

### Gegevens rekeninghouder

| • / | \ch | ite | rna | aai | m: |  |
|-----|-----|-----|-----|-----|----|--|
|     |     |     |     |     |    |  |

Tussenvoegsels:

\* Voorletters:

\* Rekeningnummer:

\* Betalen in termijnen

Ja (administratiekosten mogelijk)
 Nee

## Adresgegevens rekeninghouder

| * Land:                                            | NEDERLAND | * |
|----------------------------------------------------|-----------|---|
| * Postcode (zonder spatie):                        |           |   |
| * Huisnummer:                                      |           |   |
| Huisnummertoevoeging:                              |           |   |
| * Straat:                                          |           |   |
| * Woonplaats:                                      |           |   |
| Locatieaanduiding (alleen wanneer van toepassing): | *         |   |
| Locatie:                                           |           |   |

Annuleren

Bevestigen

| ) | Stap 5: Ga naar | Mijn Studielink | – Mijn To D | o Lijst en klik op | 'Bevestig je digitale machtiging' |
|---|-----------------|-----------------|-------------|--------------------|-----------------------------------|
| _ | otap of Ga maar | in Braaicinin   |             | o Eijot en kink op |                                   |

| Mijn Studielink          |                     | <u>Uitlo</u>                           |
|--------------------------|---------------------|----------------------------------------|
| 🗖 Mijn To Do lijst       |                     | (1 actie)                              |
| Opleidingsnaam 🔺         | Onderwijsinstelling | Vereiste actie                         |
| Bachelor of Fine Art     |                     | <u>Bevestiq je diqitale machtiqing</u> |
| + Mijn ontvangen bericht | ten                 | (3 ongelezen)                          |
| + Mijn opleidingen       |                     | Nieuwe inschrijving toevoegen          |
|                          |                     |                                        |
| + Mijn vooropleidingen   |                     | Vooropleiding toevoegen                |
| + Mijn vooropleidingen   |                     | <u>Vooropleiding toevoegen</u>         |

→ Stap 6: In de nieuwe pagina opent jouw digitale machtigingsovereenkomst met daarin de hoogte van het collegegeld. Zet een vinkje onderaan de pagina bij 'lk verklaar hierbij...' en druk op 'Bevestigen'.

| Digitale machtiging                                                 | j bevestigen                                                                                                    |
|---------------------------------------------------------------------|----------------------------------------------------------------------------------------------------|
|                                                                     |                                                                                                    |
|                                                                     |                                                                                                    |
|                                                                     |                                                                                                    |
|                                                                     |                                                                                                    |
|                                                                     |                                                                                                    |
| Wie betaalt het collegegeld:                                        | Ik betaal zelf                                                                                                    |
| Rekeninghouder:                                                     |                                                                                                    |
| Adres:                                                              |                                                                                                    |
| Rekeningnummer:                                                     |                                                                                                    |
| Via deze digitale machtiging ve                                     | erklaar ie aan de oestelde inschriivingsvoorwaarden 2012-2013 te voldoen. Daarnaast                                                                                 |
| verleen je een machtiging aan                                       | de om van het door jou opgegeven                                                                                                    |
| De hoogte van je collegegeld                                        | egegeld te innen.<br>voor het studiejaar 2012-2013 is vastgesteld op €1.771,00.                                                                                     |
| Door met DigiD deze machtigir                                       | ng te bevestigen geef ie toestemming aan de om een doorlopende incassoopdrach                                                                                       |
| te sturen naar je bank om het                                       | te betalen collegegeld van de opgegeven rekening af te schrijven en aan je bank om                                                                                  |
| doorlopend een bedrag van je<br>incassokosten. De bedragen v        | e rekening af te schrijven conform de opdracht van de HKU. Je betaalt hiervoor €24,00<br>worden in 4 termijnen rond 25-09-2012, 25-11-2012, 25-02-2013, 25-04-2013, |
| afgeschreven. Neem binnen 8                                         | B weken contact op met je bank als je het niet eens bent met de afschrijvingen.                                                                                     |
| De collegegelden worden beta                                        | ald t.b.v. onderstaande opleiding(en).                                                                                                    |
| Opleidingsnaam (instelling):                                        | Bachelor of Fine Art                                                                                                    |
| Opleidingsnaam (landelijk):                                         | B Autonome Beeldende Kunst                                                                                                    |
| Studiejaar:                                                         | 01-09-2012 / 31-08-2013                                                                                                    |
| Vestigingsplaats:                                                   | UTRECHT                                                                                                    |
| Opleidingsvorm:                                                     | voltijd                                                                                                    |
| Inschrijvingsvorm:                                                  | Student                                                                                                    |
| Voor het antwoord op je vrag                                        | en over je digitale machtiging kun je terecht op                                                                                                    |
|                                                                     |                                                                                                    |
| Naami                                                               |                                                                                                    |
| Nadin.                                                              |                                                                                                    |
|                                                                     |                                                                                                    |
| Ik verklaar hierbij dat de boven<br>bevestigen ("digitaal opderteks | istaande gegevens correct zijn en dat ik me er van bewust ben dat ik met het<br>men "I van deze machtiging een operkeerbare betalingsverplichting aan ga met de     |
| onderwijsinstelling. De onderwi                                     | ijsinstelling kan, nadat u hier vooraf per e-mail over bent geïnformeerd, het bedrag                                                                                |
| van de machtiging aanpassen i                                       | ndien er veranderingen optreden in de hoogte van het te betalen bedrag collegege                                                                                    |
| als gevolg van wet- en regelge                                      | ving of wijzigingen in de inschrijving(en) of inschrijfhistorie.                                                                                                    |
| Annuleren                                                           | Bevestigen                                                                                                    |
|                                                                     |                                                                                                    |
|                                                                     |                                                                                                    |

# WANNEER IEMAND ANDERS BETAALT:

→ Stap 3: Geef aan dat iemand anders via een Nederlandse (bank)rekening betaalt.

| Invullen betaalgege                                                                                                  | vens                                                                                                    |  |  |  |  |
|----------------------------------------------------------------------------------------------------|----------------------------------------------------------------------------------------------------|--|--|--|--|
| Bekijk voordat je verder gaat w<br>LET OP: Met het invullen van or<br>betaalverplichting. Houd de aan<br>direct uit. | Bekijk voordat je verder gaat wat de procedure is om het collegegeld te betalen bij de hogeschool of universiteit.<br>LET OP: Met het invullen van onderstaande betaalgegevens heb je nog niet automatisch voldaan aan je<br>betaalverplichting. Houd de aanwijzingen van je onderwijsinstelling en/of Studielink in de gaten en voer deze altijd<br>direct uit. |  |  |  |  |
|                                                                                                    |                                                                                                    |  |  |  |  |
| Betalen collegegeld                                                                                                  |                                                                                                    |  |  |  |  |
| * Wie betaalt het collegegeld                                                                                        | <ul> <li>Ik betaal zelf</li> <li>Iemand anders betaalt</li> </ul>                                                                                                    |  |  |  |  |
| * Betaling                                                                                                    | <ul> <li>Via een Nederlandse bankrekening</li> <li>Via een niet-Nederlandse bankrekening (zelf overmaken)</li> <li><u>Meer informatie</u></li> </ul>                                                                                                    |  |  |  |  |

→ Stap 4: Geef aan dat via Digitale Machtiging betaald wordt. Vul de gegevens van de rekeninghouder in en geef aan of er wel/niet in termijnen betaald wordt. Druk vervolgens op 'Bevestigen'.

|                                                                                                    | Invoeren betaalgegeven          | S                                                |   |
|----------------------------------------------------------------------------------------------------|---------------------------------|--------------------------------------------------|---|
|                                                                                                    | Maak hieronder een keuze uit de | betaalwijzen die deze onderwijsinstelling biedt. |   |
|                                                                                                    | * Via welke betaalwijze         | Oigitale machtiging                              |   |
|                                                                                                    | Gegevens rekeninghoud           | ler                                              |   |
| Let op: Je hebt digitale machtiging geselecteerd en aangegeven dat iemand anders zal betalen. Voor de b<br>van de machtiging is het noodzakelijk dat degene die gaat betalen een DigiD heeft. De procedure voor dig<br>machtiging door iemand anders omvat meer stappen en duurt daarom langer (zie de beschrijving in de help<br>adviseren je om hierboven aan te geven dat je zelf betaalt per digitale machtiging. |                                 |                                                  |   |
|                                                                                                    | Achternaam:                     |                                                  |   |
|                                                                                                    | Tussenvoegsels:                 | ~                                                |   |
|                                                                                                    | Voorletters:                    |                                                  |   |
|                                                                                                    | Rekeningnummer:                 |                                                  |   |
|                                                                                                    | * Betalen in termijnen          | 🔘 Ja (administratiekosten mogelijk)              |   |
|                                                                                                    |                                 | Nee                                              |   |
|                                                                                                    | Incassodatum:                   | 25-09-2012                                       |   |
|                                                                                                    | Betaaltermijnen:                | 25-09-2012, 25-11-2012, 25-02-2013, 25-04-2013   |   |
|                                                                                                    | Administratiekosten:            | € 24,00                                          |   |
|                                                                                                    |                                 |                                                  |   |
|                                                                                                    | Adresgegevens rekeningho        | ouder                                            |   |
|                                                                                                    | Land:                           | NEDERLAND                                        | ~ |
|                                                                                                    |                                 |                                                  |   |

| Postcode (zonder spatie):                             |           |
|-------------------------------------------------------|-----------|
| Huisnummer:                                           |           |
| Huisnummertoevoeging:                                 |           |
| Straat:                                               |           |
| Woonplaats:                                           |           |
| Locatieaanduiding (alleen<br>wanneer van toepassing): | ▼         |
| Locatie:                                              |           |
| Annuleren B                                           | evestigen |

→ Stap 5: Jij (de student) zult nu een e-mail ontvangen op het door jou opgegeven e-mail adres. Hierin staan instructies hoe degene die jouw collegegeld zal betalen, de digitale machtiging kan bevestigen. Stuur de e-mail direct door aan deze persoon en vraag hem of haar de machtiging zo spoedig mogelijk te bevestigen. Deze persoon heeft hiervoor zijn of haar DigiD gegevens nodig. Totdat de digitale machtiging bevestigd is heb je in je Mijn To Do Lijst een actie 'Digitale machtiging laten bevestigen'. Als je deze aanklikt kun je opnieuw het bericht met instructies doorsturen aan degene die jouw collegegeld gaat betalen. → Stap 6: Sluit nu eerst alle Studielink vensters! De persoon die het collegegeld zal betalen opent de link in de e-mail, logt in met zijn/haar DigiD en vult de activeringscode in (niet overtypen, maar kopiëren/plakken om fouten te voorkomen). De pagina 'Bevestigen digitale machtiging' opent. Druk op 'Bevestig rekeninggegevens'.

| Digitale machtiging           | j bevestigen                                                               | <u>Uitloggen</u> |
|-------------------------------|----------------------------------------------------------------------------|------------------|
|                               |                                                                            |                  |
| Controleer de onderstaande ge | egevens en vul deze waar nodig aan.                                        |                  |
| Gegevens rekeninghoud         | ler                                                                        |                  |
| * Achternaam:                 | Link                                                                       |                  |
| Tussenvoegsels:               | ×                                                                          |                  |
| * Voorletters:                | S                                                                          |                  |
| * Rekeningnummer:             | 1234                                                                       |                  |
| Betalen in termijnen          | <ul> <li>Ja (administratiekosten mogelijk)</li> <li>Nee</li> </ul>         |                  |
| Incassodatum:                 | 25-10-2011                                                                 |                  |
| Betaaltermijnen:              | 25-10-2011, 25-11-2011, 25-01-2012, 25-02-<br>2012, 25-03-2012, 01-04-2012 |                  |
| Administratiekosten:          | € 24,00                                                                    |                  |
| * Land:                       | NEDERLAND                                                                  | *                |
| * Postcode (zonder spatie):   | 1234AA                                                                     |                  |
| * Huisnummer:                 | 1                                                                          |                  |
| Huisnummertoevoeging:         |                                                                            |                  |
| Locatieaanduiding:            | ~                                                                          |                  |
| Locatie:                      |                                                                            |                  |
| * Straat:                     | Hoofdweg                                                                   |                  |
| * Woonplaats:                 | Utrecht                                                                    |                  |
| Wijzigen rekeningsgege:       | Bevestigen rekeningsgegevens                                               |                  |
|                               |                                                                            |                  |
| Annuleren                     | Bevestigen                                                                 |                  |

→ Stap 7: De digitale machtiging opent waarop het collegegeld staat vermeld. Vink 'lk verklaar hierbij...' aan en druk op 'Bevestigen'.

| Wie betaalt het collegegeld: | Iemand anders betaalt                 |
|------------------------------|---------------------------------------|
| Rekeninghouder:              | Link, S                               |
| Adres:                       | Hoofdweg 1, 1234AA Utrecht, NEDERLAND |
| Rekeningnummer:              | 1234                                  |

Ik machtig Hogeschool Utrecht om het collegegeld à €5.038,60 van bovenstaand rekeningnummer af te schrijven. Dit bedrag is bepaald op basis van de op dit moment bij de HU bekende informatie. HU houdt zich het recht voor om het collegegeldbedrag te wijzigen indien nieuwe informatie daartoe aanleiding geeft. Als er voor jouw situatie een nieuw collegegeldbedrag wordt vastgesteld, ontvang je een aanvullende factuur. Ga naar www.collegegeldmeter.hu.nl voor meer informatie over het collegegeld.

Ik kies voor betaling in 6 termijnen via automatische incasso van bovenstaand rekeningnummer. De incasso's vinden plaats rond 25 oktober 2011, 25 november 2011, 25 januari 2012, 25 februari 2012, 25 maart 2012, 25 april 2012. Bij betaling in 6 termijnen worden bij de eerste incasso eenmalig €24,00 administratiekosten geïncasseerd.

De collegegelden worden betaald t.b.v. onderstaande opleiding(en).

| Opleidingsnaam (instelling):                             | Accountancy         |  |
|----------------------------------------------------------|---------------------|--|
| Opleidingsnaam (landelijk):                              | B Accountancy       |  |
| Studiejaar:                                              | 1-9-2011/ 31-8-2012 |  |
| Vestigingsplaats:                                        | UTRECHT             |  |
| Opleidingsvorm:                                          | voltijd             |  |
| Inschrijvingsvorm:                                       | Student             |  |
| Met het digitaal ondertekenen van dit formulier ga ik al |                     |  |

Met het digitaal ondertekenen van dit formulier ga ik akkoord met de betaling van het collegegeld en de Inschrijvingsregeling 2011-2012 van Hogeschool Utrecht (zie website). Studielinknummer: 355053456

| Naam:       | Gijs van der Burgh |
|-------------|--------------------|
| OCW nummer: | 140675054013       |

Ik verklaar hierbij dat de bovenstaande gegevens correct zijn en dat ik me er van bewust ben dat ik met het bevestigen ("digitaal ondertekenen") van deze machtiging een onomkeerbare betalingsverplichting aan ga met de onderwijsinstelling. De onderwijsinstelling kan, nadat u hier vooraf per e-mail over bent geïnformeerd, het bedrag van de machtiging aanpassen indien er veranderingen optreden in de hoogte van het te betalen bedrag collegegeld als gevolg van wet- en regelgeving of wijzigingen in de inschrijving(en) of inschrijfhistorie.

Annuleren Be

Bevestigen